| 1. | 打开微信"通讯录", | 点击"我的企业" | '→"江苏大学" |
|----|------------|----------|----------|
|    |            |          |          |

|                                                                 | 通讯录                                                                                                    | <u>&amp;</u> +                            |
|-----------------------------------------------------------------|----------------------------------------------------------------------------------------------------|-------------------------------------------|
| 20                                                              | 新的朋友                                                                                                    |                                           |
| 9                                                               | 仅聊天的朋友                                                                                                    |                                           |
| ₽                                                               | 君羊聊                                                                                                    | Q<br>A<br>B                               |
| Ø                                                               | 标签                                                                                                    | C<br>D<br>F                               |
| 1                                                               | 公众号                                                                                                    | G<br>H<br>J                               |
| Q.                                                              | 企业微信联系人                                                                                                    | L                                         |
| 我的企                                                             | <u>- 11</u>                                                                                                    | P                                         |
| ccwo                                                            | 高校校园卡工作组                                                                                                    | R<br>S<br>T<br>W                          |
| ٥                                                               | 江苏大学                                                                                                    | X<br>Y<br>Z                               |
| 0                                                               | 镇江市名师空中课堂                                                                                                    | #                                         |
|                                                                 | 镇江智教育                                                                                                    |                                           |
| A                                                               |                                                                                                    | L                                         |
| 微信                                                              | 直 通讯录 发现                                                                                                    | 我                                         |
|                                                                 |                                                                                                    |                                           |
|                                                                 |                                                                                                    |                                           |
| <                                                               | 江苏大学                                                                                                    | $\oplus$                                  |
| <<br>A                                                          | 江苏大学                                                                                                    | ÷                                         |
| <b>く</b><br>А<br>В                                              | 江苏大学                                                                                                    | ÷                                         |
| < A B VPN                                                       | 江苏大学<br>B.WebVPN(测试)                                                                                                    | ÷                                         |
| K<br>A<br>B<br>VPN                                              | <b>江苏大学</b><br>B.WebVPN(测试)<br>B.校园邮箱                                                                                                    | ÷                                         |
| K<br>A<br>B<br>VPN                                              | 江苏大学         B.WebVPN(测试)         B.校园邮箱         B.协同办事平台                                                                                               | ÷                                         |
| < A B VPN C C                                                   | 江苏大学         B.WebVPN(测试)         B.校园邮箱         B.协同办事平台                                                                                               | ÷                                         |
| < A B VPN C C C C C C C C C C C C C C C C C C C                 | 江苏大学         B.WebVPN(测试)         B.校园邮箱         B.协同办事平台         C.人脸门禁                                                                                | ÷                                         |
| <<br>A<br>B<br>VPN<br>C<br>C<br>C<br>C<br>C<br>C<br>C<br>C<br>C | 江苏大学         B.WebVPN(测试)         B.校园邮箱         B.协同办事平台         C.人脸门禁         C.身份验证助手                                                               | ⊕<br>A B<br>C C<br>C C<br>E J             |
|                                                                 | 江苏大学         B.WebVPN(测试)         B.校园邮箱         B.协同办事平台         C.人脸门禁         C.身份验证助手         C.微信校园卡                                               | A B<br>C D<br>E J<br>Z                    |
|                                                                 | 江苏大学         B.WebVPN(测试)         B.校园邮箱         B.协同办事平台         C.人脸门禁         C.身份验证助手         C.微信校园卡         C.校园一卡通                               | A B C D E J Z                             |
|                                                                 | 江苏大学         B.WebVPN(测试)         B.校园邮箱         B.协同办事平台         C.人脸门禁         C.人脸门禁         C.身份验证助手         C.微信校园卡         C.校园一卡通                | A B C D C D C C C C C C C C C C C C C C C |
|                                                                 | 江苏大学         B.WebVPN(測试)         B.校园邮箱         B.协同办事平台         C.人脸门禁         C.人脸门禁         C.教台歌歌歌歌歌歌歌歌歌歌歌歌歌歌歌歌歌歌歌歌歌歌歌歌歌歌歌歌歌歌歌歌歌歌歌歌                | A B C D E J Z                             |
|                                                                 | 江苏大学         B.WebVPN(测试)         B.校园邮箱         B.校园邮箱         B.协同办事平台         C.人脸门禁         C.人脸门禁         C.我留歌歌歌歌歌歌歌歌歌歌歌歌歌歌歌歌歌歌歌歌歌歌歌歌歌歌歌歌歌歌歌歌歌歌歌歌 | A B C D E J Z                             |

3. 点击"自助采集"菜单

2. 进入"人脸门禁"应用

| く返回 | C.人脸 | <b>〕</b> 门禁 | 1    |
|-----|------|-------------|------|
|     |      |             |      |
|     |      |             |      |
|     |      |             |      |
|     |      |             |      |
|     |      |             |      |
|     |      |             |      |
|     |      |             |      |
|     |      |             |      |
|     |      |             |      |
|     |      |             |      |
|     |      |             |      |
|     |      |             |      |
|     |      |             |      |
|     | 自助采集 |             | 访客通行 |

4. 进入自助采集页面

| く返回  | 个人校园进出信息认证         | ••• |
|------|--------------------|-----|
|      | 请点击上传或拍摄个人头像       |     |
| \$   |                    |     |
|      | (推荐优先使用拍照上传头像)     |     |
| 您的工( | <b>(学)号:</b> 10 16 |     |
|      | 提交                 |     |

5. 点击上方人像图标出现拍照按钮,完成自拍后,点击"提交"。

| く返回  | 个人校园进出信息认证        |   |
|------|-------------------|---|
| ĩ    | 青点击上传或拍摄个人头像      |   |
| 免冠、  | 无墨镜、露耳朵、光线均匀、目视前方 |   |
|      | (推荐优先使用拍照上传头像)    |   |
| 拍照   |                   | Ó |
| 照片图库 |                   |   |
| 浏览   |                   |   |
|      | 取消                |   |

为保证人脸门禁识别效率,请仔细阅读以下注意事项:

- 1、在"光线充足,背景单一简单"的环境下拍摄照片。例如背景可选取一面白墙。
- 2、免冠、无墨镜、露耳朵、目视前方。
- 3、请勿用开启相机美颜,会极大降低识别率。
- 如果提交时提示错误,可重复几次,或更换手机尝试。部分新款手机像素过高可能导致 采集失败,可以适当降低照片分辨率。